SHENZHEN CHAINWAY INFORMATION TECHNOLOGY CO., LTD

# V600 User Manual

2017-10-25

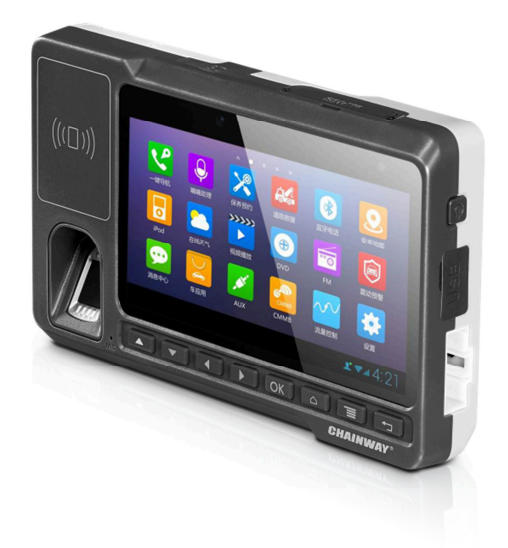

#### V600 User Manual

# Contents

| Statement                                   |    |  |  |  |
|---------------------------------------------|----|--|--|--|
| Chapter 1 Introduction                      | 6  |  |  |  |
| Chapter 2 Installation                      | 7  |  |  |  |
| 2.1 Extrinsic feature                       | 7  |  |  |  |
| 2.2 SIM card and Micro SD card installation | 10 |  |  |  |
| 2.3 Power connection                        | 10 |  |  |  |
| 2.4 Power Button                            | 11 |  |  |  |
| Chapter 3 Data Acquisition                  | 12 |  |  |  |
| 3.1 RFID                                    | 12 |  |  |  |
| 3.1.1 14443A                                | 12 |  |  |  |
| 3.1.2 14443B                                | 14 |  |  |  |
| 3.2 Fingerprint                             | 15 |  |  |  |
| 3.3 Camera                                  | 16 |  |  |  |
| 3.3.1 Front Camera                          |    |  |  |  |
| 3.3.2 External Camera (optional)            | 17 |  |  |  |
| 3.4 OBD                                     |    |  |  |  |
| Chapter 4 Network Communication             | 21 |  |  |  |
| 4.1 Phone                                   | 21 |  |  |  |
| 4.1.1 Phone Call                            | 21 |  |  |  |
| 4.1.2 Contacts                              |    |  |  |  |
| 4.1.3 Messaging                             |    |  |  |  |
| 4.2 GPS                                     | 24 |  |  |  |
| 4.3 Bluetooth                               |    |  |  |  |
| Chapter 5                                   |    |  |  |  |
| 5.1 PING                                    |    |  |  |  |
| 5.2 Volume Settings                         |    |  |  |  |
|                                             |    |  |  |  |

| 5.3 Sensor   | 29 |
|--------------|----|
| 5.4 Keyboard | 30 |
| 5.5 Network  | 31 |

# Statement

2013 by ShenZhen Chainway Information Technology Co., Ltd. All rights reserved.

No part of this publication may be reproduced or used in any form, or by any electrical or mechanical means, without permission written from Chainway. This includes electronic or mechanical means, such as photocopying, recording, or information storage and retrieval systems. The material in this manual is subject to change without notice.

The software is provided strictly on an "as is" basis. All software, including firmware, furnished to the user is on a licensed basis. Chainway grants to the user a non-transferable and non-exclusive license to use each software or firmware program delivered hereunder (licensed program). Except as noted below, such license may not be assigned, sublicensed, or otherwise transferred by the user without prior written consent of Chainway. No right to copy a licensed program in whole or in part is granted, except as permitted under copyright law. The user shall not modify, merge, or incorporate any form or portion of a licensed program with other program material, create a derivative work from a licensed program, or use a licensed program in a network without written permission from Chainway.

Chainway reserves the right to make changes to any software or product to improve reliability, function, or design.

Chainway does not assume any product liability arising out of, or in connection with, the application or use of any product, circuit, or application described herein.

No license is granted, either expressly or by implication, estoppel, or otherwise under any Chainway intellectual property rights. An implied license only exists for equipment, circuits, and subsystems contained in Chainway products.

#### V600 User Manual

# **Chapter 1 Introduction**

Chainway V600 is a fixed vehicle computer with superior and reliable performance. Featuring 4G LTE network, 2.4G & 5G dual-band Wi-Fi, ultrafast Quadcore processor, GPS & BDS, two-channel external camera,5MP autofocus camera, fingerprint and face recognition, OBD data collection, Bluetooth 4.0 as well as biometrics, supporting calls, SMS, voice and recording functions, it can fully realize the overall management of driving school vehicles, school buses, taxis, buses, trucks etc, effectively ensuring traffic safety.

# **Chapter 2 Installation**

# **2.1 Extrinsic feature**

V600 Extrinsic feature and interface are showed as below:

Front:

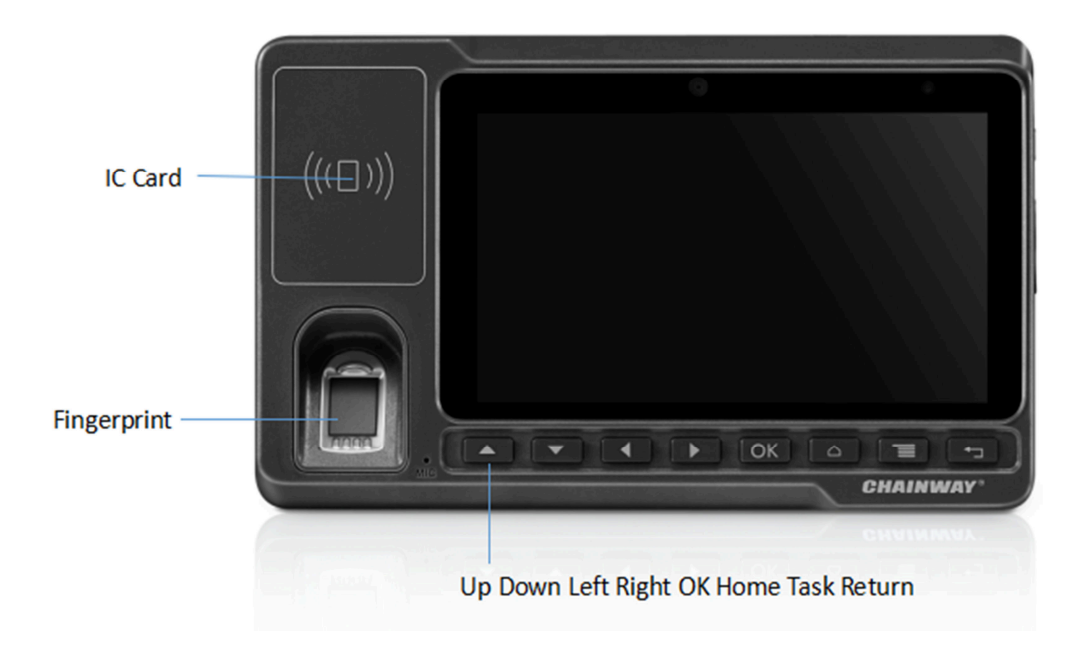

#### Back:

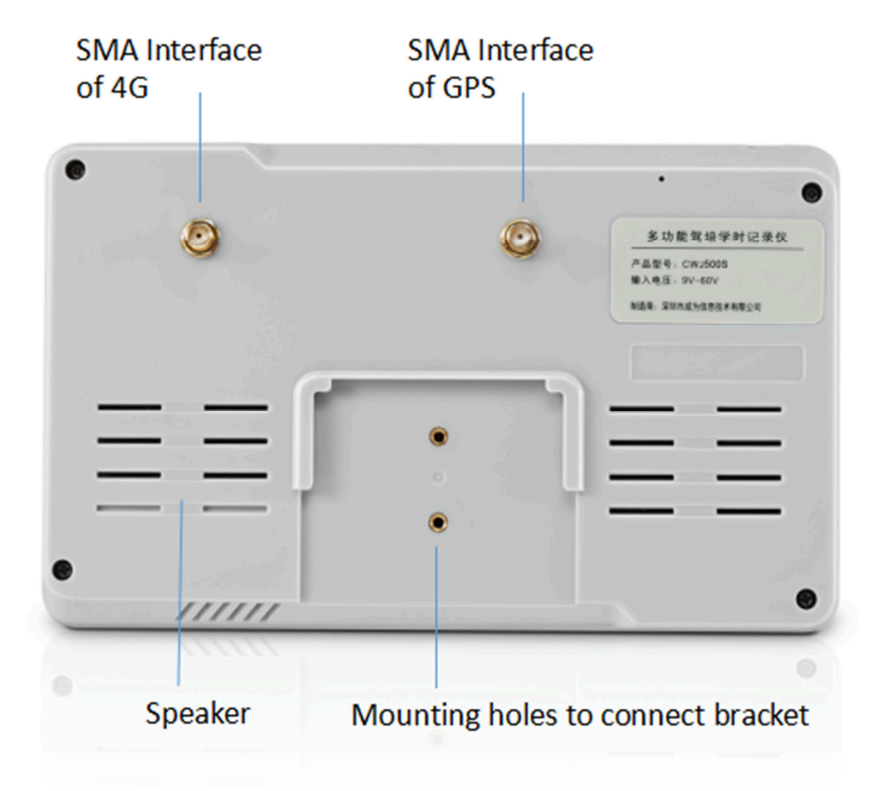

Top:

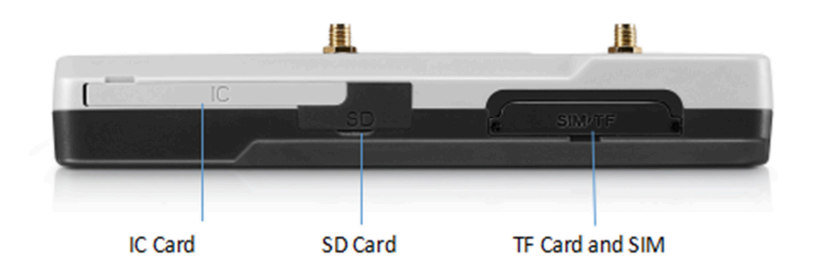

#### V600 User Manual

#### Right:

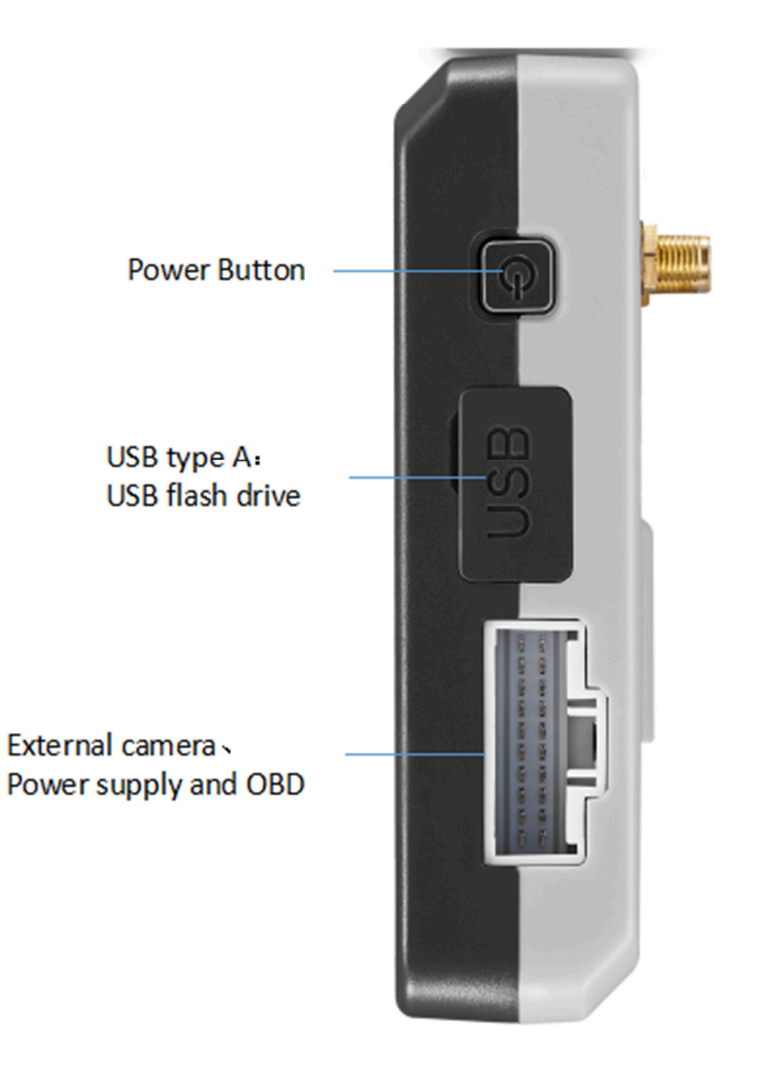

## 2.2 SIM card and Micro SD card installation

Refer to top picture in 2.1, SIM card and Micro SD card slot is on the right side above. SIM card slot needs to be opened by niddle.

# **2.3 Power connection**

Refer to right picture in section 2.1, connect one end to V600 device, the other end to vehicle to supply power.

Attention: Under development stage, the power cable can be connected to the DC adapter to supply power, please pay attention to VCC and GND connection difference via the sign on the cable.

## **2.4 Power Button**

Refer to right picture 2.1, long press the power button for 3s to power on and off the device. Short press the power button to get the device into and out of sleep mode.

# **Chapter 3 Data Acquisition**

V600 is able to gain its high data acquisition ability through RFID, fingerprint and camera:

- Data acquisition, identification and validation for passengers and drivers can be collected with fingerprint and IC card.
- Face recognition can be established by related software.
- Used in data acquisition for driving school vehicles, school buses, taxis, buses, trucks etc.

# **3.1 RFID**

V600 equip with optional NXP HF module, it supports ISO14443A/B protocol.

### 3.1.1 14443A

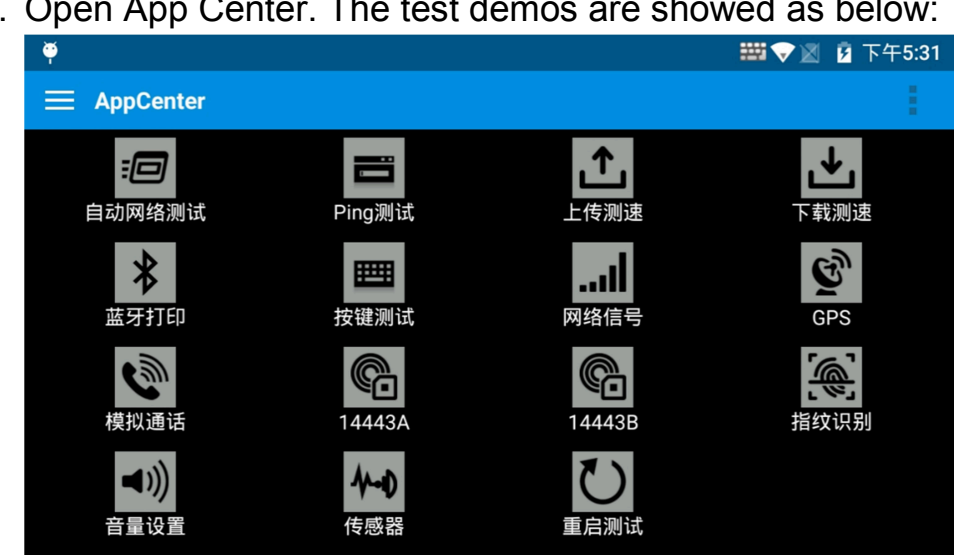

1. Open App Center. The test demos are showed as below:

- 2. Press "14443A", and press "scan" to start scanning.
- 3. The function supports M1 and ULTRA LIGHT read and write.

|            | 🗱 🗶 📋 6:51 PM   | 🖬 🔛 🔛 💼 6:51 PM           |
|------------|-----------------|---------------------------|
| < 🔁 14443A | 1               | < 🔁 14443A                |
| SCAN       | M1 ULTRA LIGHT  | SCAN M1 ULTRA LIGHT       |
| Auto Scan  | Interval 100 ms | Tag Type: S50 Key Type: A |
|            |                 | Key: FFFFFFFFFF           |
|            |                 | Sector: 1 Block: 0 Read   |
|            |                 | 00000000000000 Write      |
|            |                 | General Automatic         |

| total | 0     | success | 0    |  |
|-------|-------|---------|------|--|
|       | Clear | S       | Scan |  |

#### 3.1.2 14443B

In Appcenter to open "14443B" function and UID infor can be scanned.

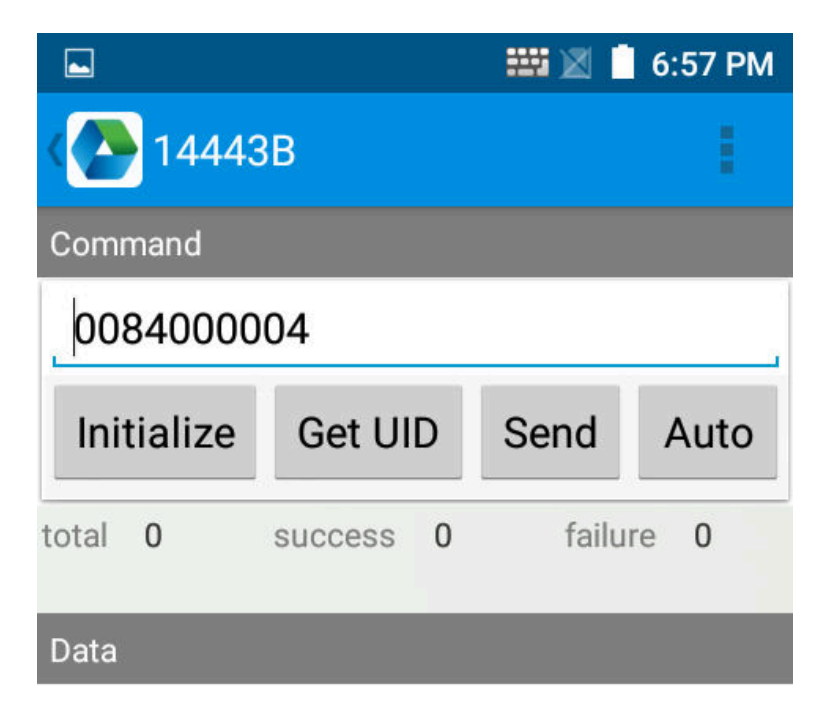

## 3.2 Fingerprint

- 1. Open the Fingerprint Demo in Appcenter.
- 2. Put the finger to the fingerprint module and set the ID/name of the template under "ACQUISITION".
- 3. Put the finger to the fingerprint module properly and identify by ID/Name/Score under "IDENTIFICATION".
- 4. The local templates can also be checked under "Data".

## 3.3 Camera

### 3.3.1 Front Camera

Click icon "Camera" in the home page and test the front camera function:

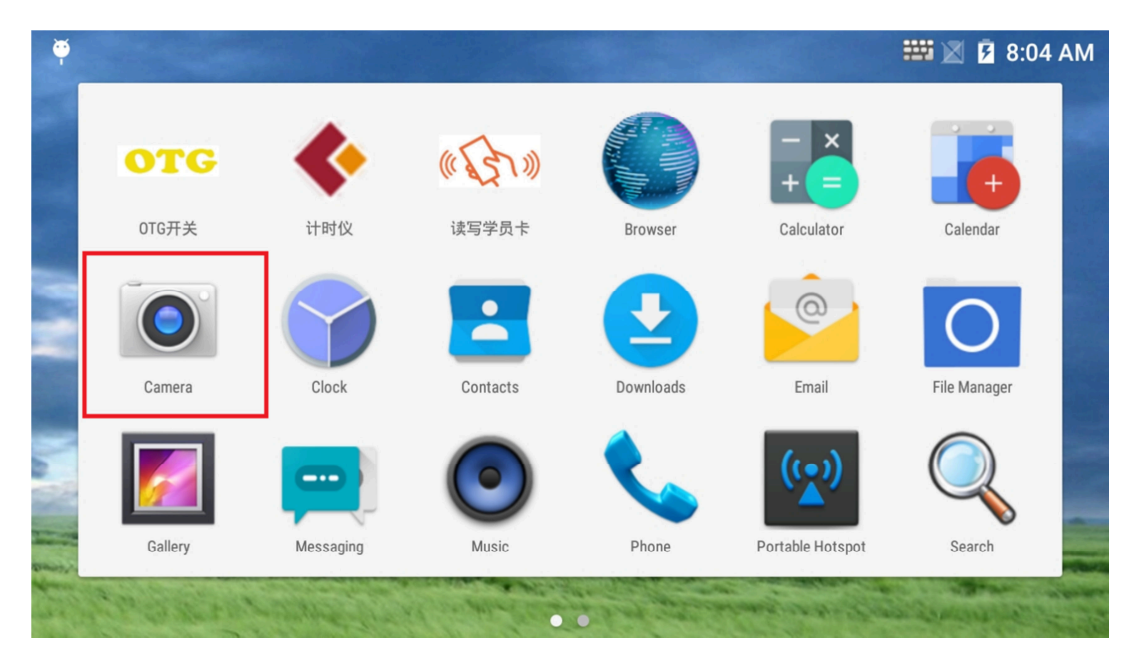

#### 3.3.2 External Camera (optional)

Connect the external camera to the extension cable to get external camera running, refer to picture below:

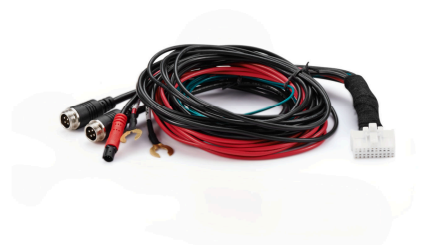

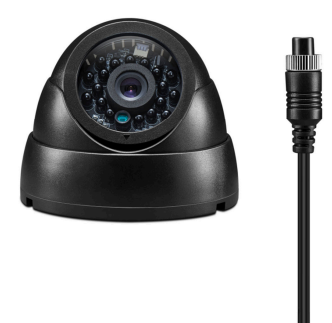

Demo and test:

1. Open OTG function in App center first.

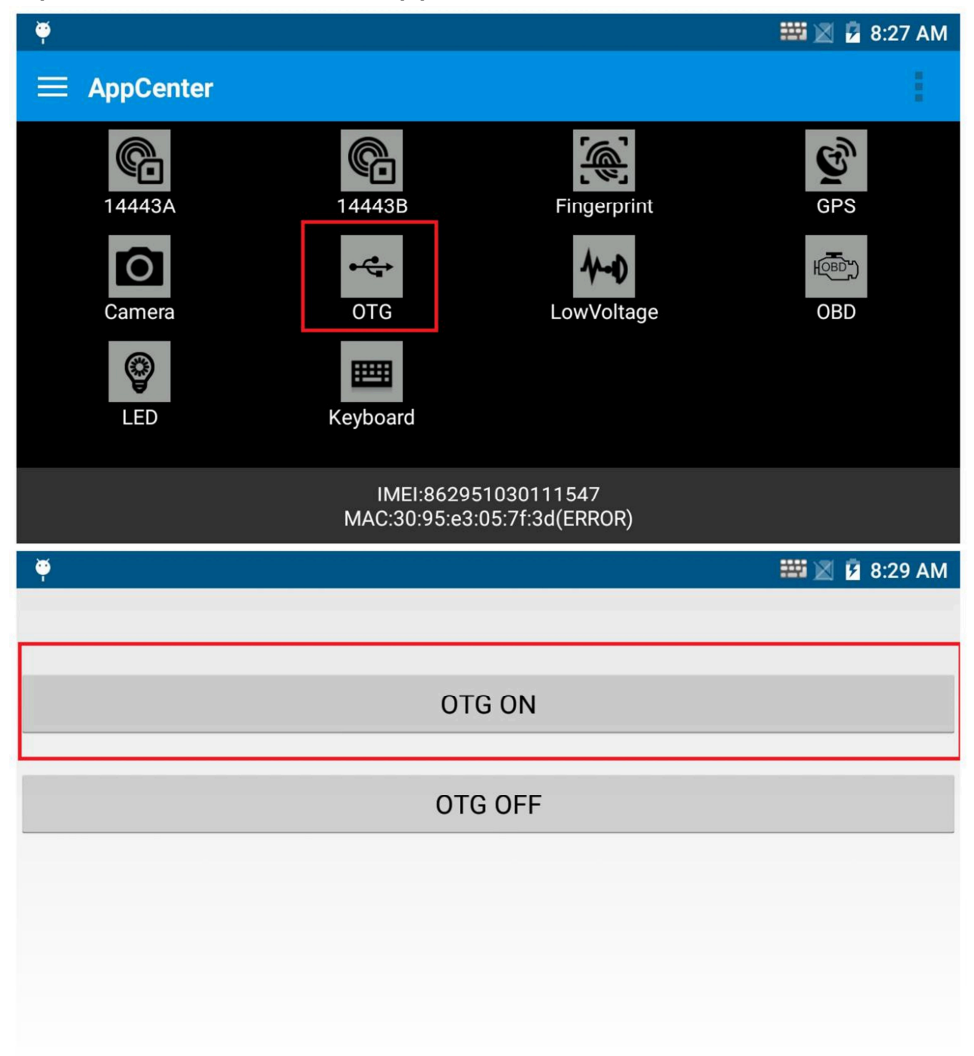

2. Enter "Mainactivity" to and test the external camera function:

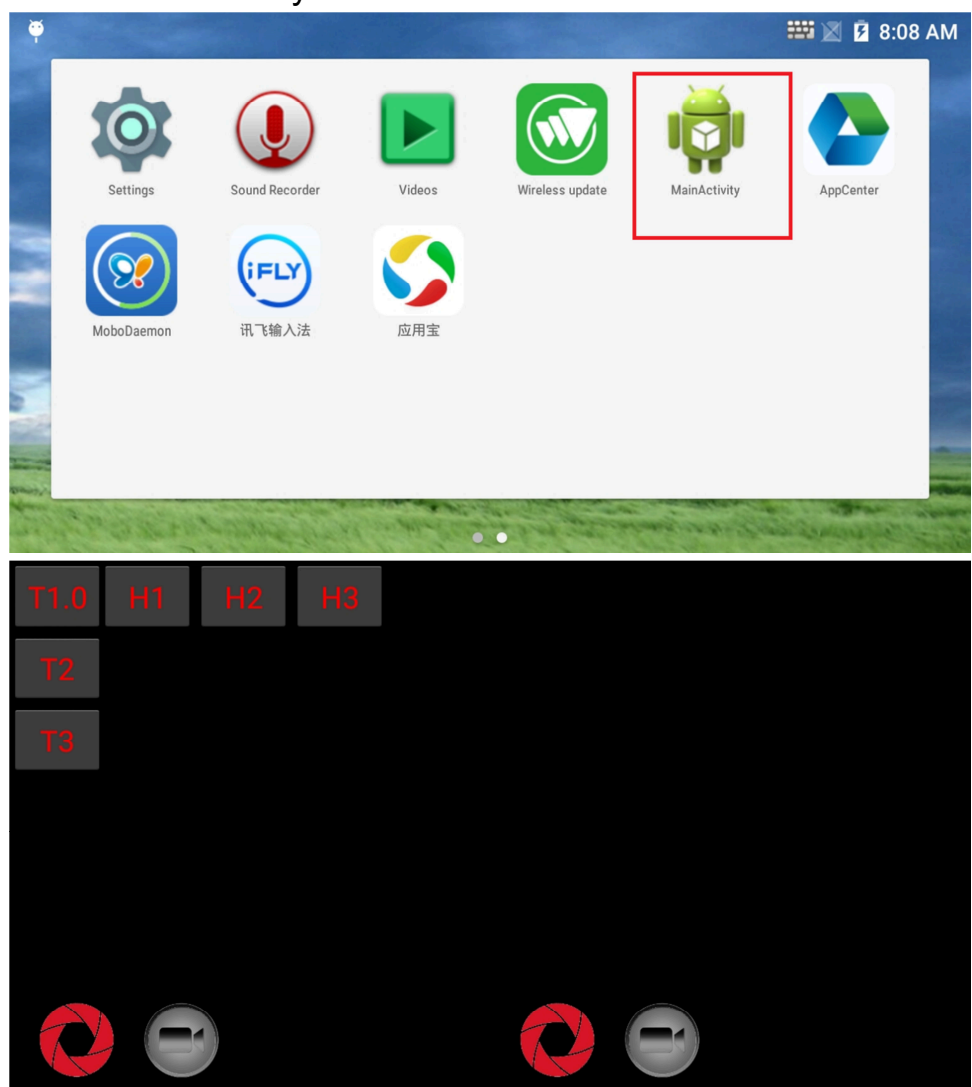

# 3.4 OBD

OBD with below functions:

- Accurately record the location, speed and fuel consumption, and trigger real time alarm.
- It helps analyze driving behaviors and give pertinent suggestions, saving traffic overheads.
- Professional vehicle fault diagnosis is realized to ensure road safety and prolong life span.

Connect OBD connector to vehicle, refer to picture below:

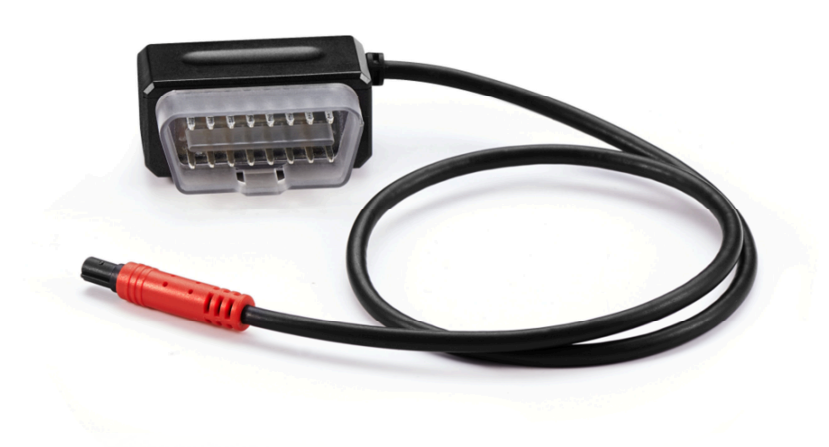

# **Chapter 4 Network Communication**

Whether indoors or outdoors, V600 provides enterprises with anywhere, anytime real-time connectivity by Bluetooth, fast 4G LTE network and 2.4G & 5G Wi-Fi.

### 4.1 Phone

#### 4.1.1 Phone Call

- 1. Click this icon.
- 2. Click the number button to input the numbers.
- 3. Click the button to confirm and dial.
- 4. Click the **calling**.

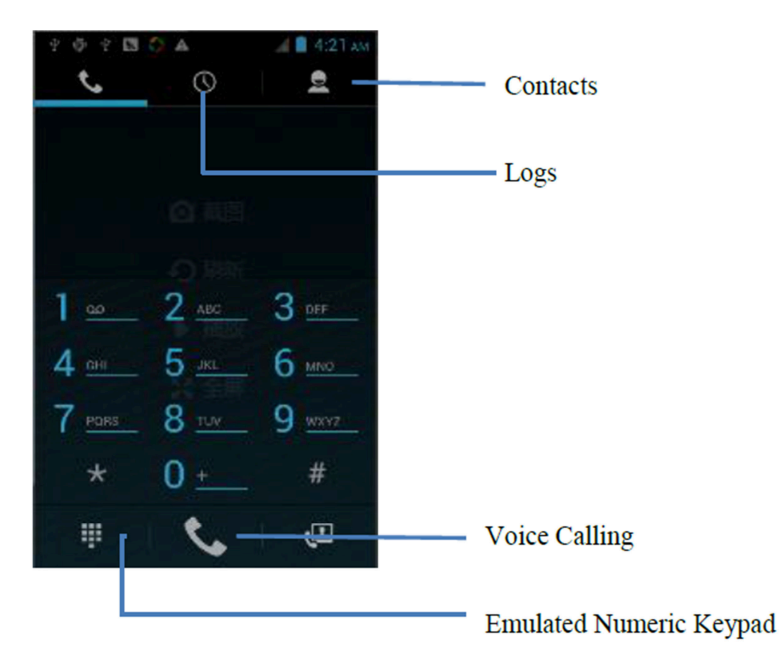

### 4.1.2 Contacts

- 1. Click "Contacts" to open the contacts list.
- 2. Click icon to add the new contact.
- 3. Click icon to import/export or delete the contact list.

| Group | <u></u>            | *            | Favorites    |
|-------|--------------------|--------------|--------------|
|       | ME                 | No contacts. |              |
|       | Set up my profile  |              | Contact List |
|       |                    |              |              |
|       |                    |              |              |
|       | Delete Contact     |              |              |
|       | Contacts to disp   | blay         |              |
|       | Import/export      |              |              |
|       | Accounts           |              |              |
|       | Settings           |              |              |
|       | C Share visible co | ntacts       |              |

#### 4.1.3 Messaging

- 1. Click icon 🔛 to open the message list.
- 2. Click icon sto input the content.
- 3. Click icon  $\geq$  to send the message.
- 4. Click icon to add photos, videos.

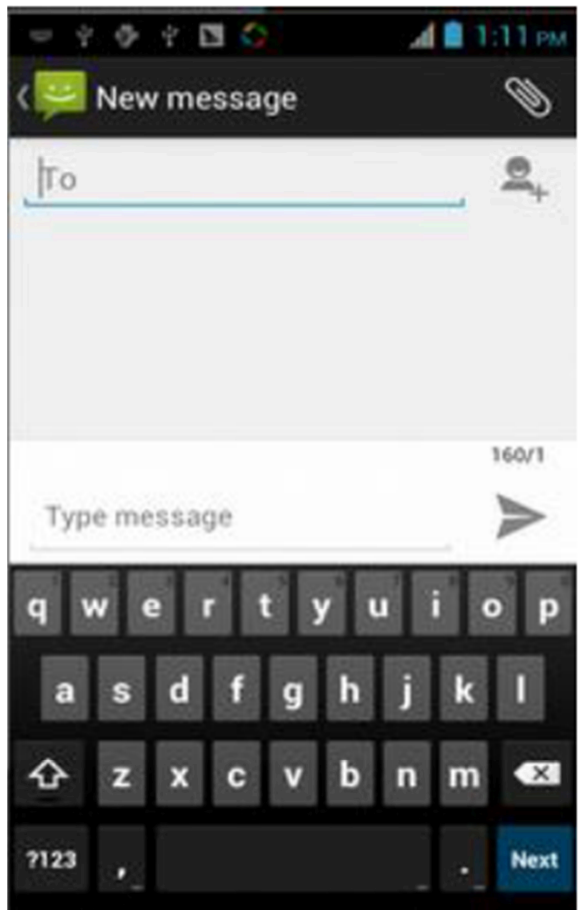

# 4.2 GPS

- 1. Open the GPS demo in App center and turn on GPS module.
- 2. Set the GPS parameters and get the GPS data information.

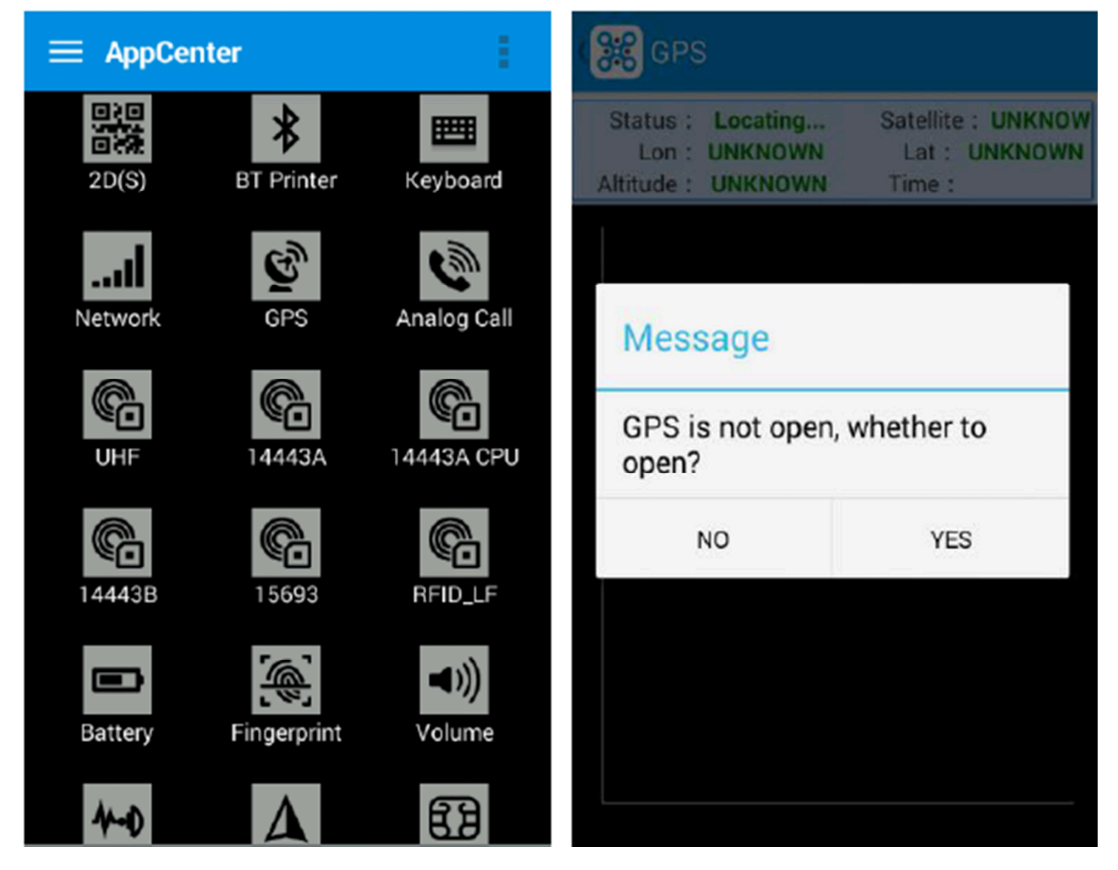

#### V600 User Manual

| Ø Ŷ Q B ? 8 ⊿8 11:17                                                                                        | 7 лм 👻 🖞 🔮 🖞 😫 🛛 🤍 🔏 🕯 11:44 лм   |
|----------------------------------------------------------------------------------------------------|-----------------------------------|
| MY LOCATION                                                                                                 | Status : Locating Satellite : 0/3 |
| Google's location service                                                                                   | Lon : Lat :<br>Altitude : Time :  |
| such as Wi-Fi and mobile<br>networks to determine your<br>approximate location                              | The satellite signal              |
| GPS satellites<br>Let apps use GPS to pinpoint your<br>location                                             |                                   |
| GPS EPO assistance<br>Use GPS assistance data (EPO) to<br>speed up GPS positioning.                         |                                   |
| EPO settings<br>Click to modify EPO configurations                                                          |                                   |
| A-GPS<br>GPS can speed up the fixed time<br>of location with assistant data via<br>wireless data connection | 0 0 0                             |
|                                                                                                    | 20# 32# 193#                      |

### 4.3 Bluetooth

- 1. Open the Bluetooth demo in App center and turn on the Bluetooth.
- 2. Input the content or select the file, then scan the nearby Bluetooth printer and pair them.
- 3. Select the printer and click "Print" to print.

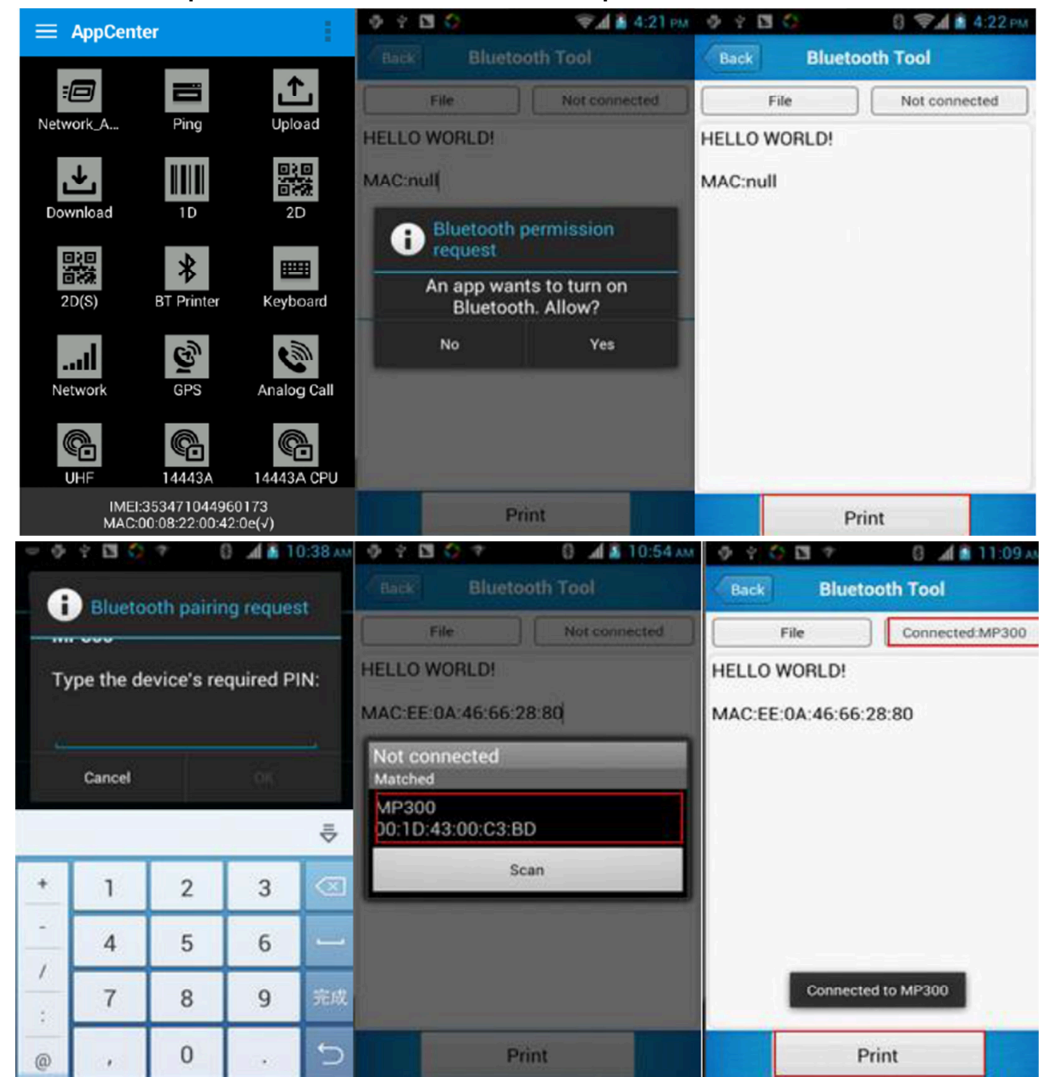

# Chapter 5

# **5.1 PING**

- 1. Open the Ping in App center.
- 2. Set the Ping parameters and select the internal/external addresses.

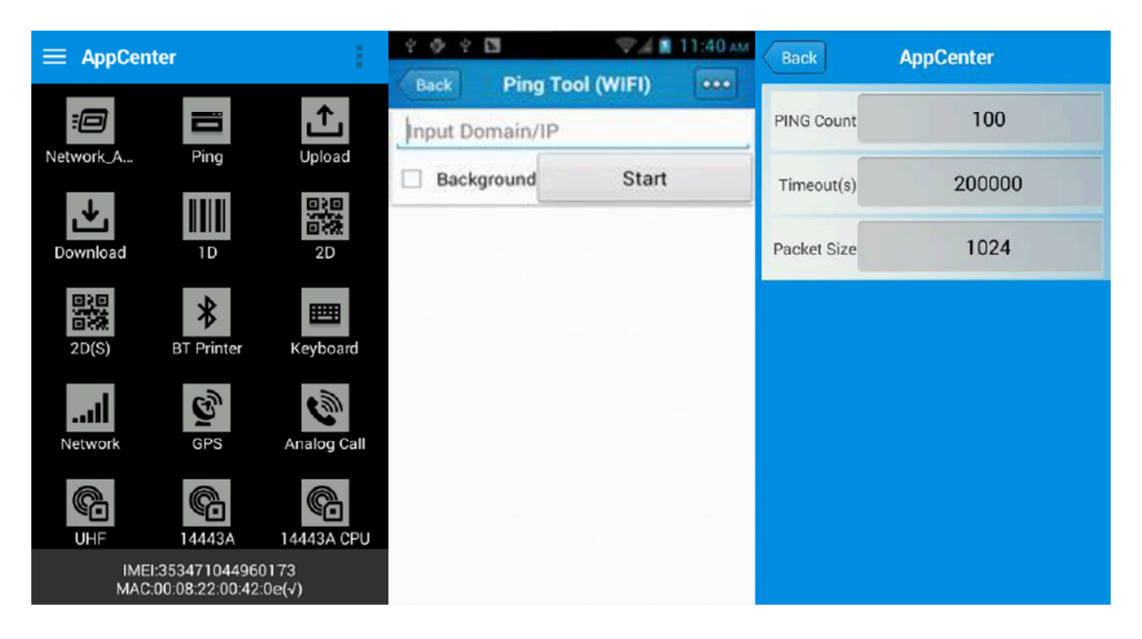

# **5.2 Volume Settings**

- 1. Open the Volume Setting demo in Appcenter.
- 2. Set the volumes based on the requirements.

| ≡ AppCenter |             | 약 🎐 약 🖿 🛛 🔍 🗐 11:45 AM |                |     |
|-------------|-------------|------------------------|----------------|-----|
| 030         |             |                        | 🛀 Volume setti | ngs |
| 2D(S)       | BT Printer  | Keyboard               | SYSTEM         |     |
| Network     | GPS         | Analog Call            | ALARM          |     |
| UHF         | 14443A      | 14443A CPU             | VOICE CALL     |     |
| 14443B      | 15693       | RFID_LF                | NOTIFICATION   | •   |
| Battery     | Fingerprint | <b>■</b> )))<br>Volume | RING           | •   |
| 4-0         | Δ           | 8                      |                | •   |

# 5.3 Sensor

- 1. Open the Sensor demo in App center.
- 2. Test the sensor based on the requirements.

| ≡ AppCer      | nter        | 1                      | ( 💥 Sensor                 | KEYBOARD |
|---------------|-------------|------------------------|----------------------------|----------|
| UHF           | 14443A      | 14443A CPU             | Light                      |          |
| ¢             |             | ¢                      | R      G      B      Open  | Auto     |
| 14443B        | 15693       | RFID_LF                | P-Sensor value : 1.0       |          |
| Battery       | Eingerprint | <b>⊲</b> )))<br>Volume | Light Sensor value : 160.0 |          |
|               |             |                        |                            |          |
| 4-0<br>Sensor | Beidou      | PSAM                   |                            |          |
| Ō             |             | 2)                     |                            |          |
| Camera        | Camera ba   | NFC                    |                            |          |
| Printer       |             |                        |                            |          |

# 5.4 Keyboard

- 1. Open the Keyboard demo in Appcenter.
- 2. Set and test the key values of the device.

| <ul> <li></li></ul> |          |      | 上午4:00 |
|---------------------|----------|------|--------|
| 〈 💽 按键测试            |          |      | 传感器    |
|                     |          |      |        |
|                     |          |      |        |
|                     |          |      |        |
| 19 20 21 22         | OK HOME键 | menu | 返回键    |
|                     |          |      |        |
|                     |          |      |        |
|                     |          |      |        |

# 5.5 Network

- 1. Open the Network demo in Appcenter.
- 2. Test the WIFI/Mobile signal based on the requirements.

| ≡ AppCen     | ter                             |                            | 2021                                                                                                    | 💎 🖌 🗿 11:51 am                      | 4 <b>0</b> 4 <b>D</b>                   | 🦁 🖉 📓 11:51 AM                                  |
|--------------|---------------------------------|----------------------------|----------------------------------------------------------------------------------------------------|-------------------------------------|-----------------------------------------|-------------------------------------------------|
|              | Network Signal Tool             |                            | Tool                                                                                                    | Network Sig                         | nal Tool                                |                                                 |
| E            | Pipa                            |                            | WIFI                                                                                                    | MOBILE                              | WIFI                                    | MOBILE                                          |
|              |                                 |                            | Connected To : YF [ac:f1:d<br>IP: 192.168.100.65 Speed<br>dBm                                                                                                    | f:a5:12:a0]<br>: 2 Mbps Level : -92 | SP: UNKNOWN Statu<br>Network Type: UNKN | IS : UNKNOWN<br>OWN SS : UNKNOWN<br>Af Strength |
| 2D(S)        | BT Printer                      | 20<br>Employed<br>Keyboard | 360WiFi-0958 [f0:7b:cb:a1:<br>回恋: [WPA2-PSK_COMP][FSS]<br>[远道:10+2457 行极:-53dbr<br>360WiFi-4797 [64:27:37:05<br>]] [H: 2462 号版: [T1dbr<br>[清定:11+2462 号版: [T1dbr | 51:60]<br>:b6:2b]                   |                                         |                                                 |
| Network      | GPS                             | Analog Call                | chainway [38:83:45:97:84:6<br>而是: [WPA-PSK-TRIP-CCMP]]<br>TRIP+CCMP[WPS][LSS]<br>信道: 3 × 2422 第级: -70 dBm                                                        | i4]<br>MPA2-PSK-                    | elen .                                  |                                                 |
| UHE          | 14443A                          | 14443A CPU                 | jls [44:2b:03:8b:3e:8c]<br>創題: [WPA2-PSK-COMP][ESS]<br>[活道: 6 * 2437 - 所致: - 79 dbm<br>chainway [38:83:45:80:b6:4                                                | 2000000000000                       |                                         |                                                 |
| IMEI<br>MAC: | :353471044960<br>00:08:22:00:42 | 0173<br>:0e(√)             | WiFi Count : 12                                                                                                    | Pause                               | 9<br>                                   | Time .                                          |